## Log into PAWS.

| Hell<br>Wele<br>your | o Tiger Pride,<br>come to the PAWS Student Services P<br>r role at the institution: | ortal. From here, you can navigate to the following pages using the | e Banner menu on the header(Alt+M) depending o |
|----------------------|-------------------------------------------------------------------------------------|---------------------------------------------------------------------|------------------------------------------------|
|                      | Student                                                                             | Financial Aid                                                       | Bursar                                         |
|                      | Student Portal                                                                      | Financial Aid                                                       | View/Pay Your Bill                             |
|                      | Registration                                                                        | State Aid                                                           | Neinet Payment Plans                           |
|                      | Degree Works                                                                        | SSU Scholarship Application                                         | Bursar's Office                                |

## Select View/Pay Your Bill.

| AVANNAH<br>ATE UNIVERSITY | Logged in an: Tiger Piide   Logout                                                                                                    |
|---------------------------|----------------------------------------------------------------------------------------------------|
|                           | Consents and Agreements                                                                                                    |
|                           | Consent 1 out of 1                                                                                                    |
|                           |                                                                                                    |
|                           | Student Financial Services Agreement                                                                                                    |
|                           | STUDENT REGISTRATION / FINANCIAL AGREEMENT                                                                                                    |
|                           | This Agreement is entered into between the Student and the Board of Regents of the University System of Georgia, by and on behalf of Savannah State University.<br>In exchange for registering for classes and receiving education services from Savannah Vetwity, Lunderstand and agree that my eligibility to enroll in<br>classes is expressly conditioned upon acceptance of all terms and conditions set forth in this Agreement.                                                                                                    |
|                           | I understand and agree to the following:                                                                                                    |
|                           | 1. When I register for any class at Savannah State University or receive any service from Savannah State University, I accept full responsibility to pay all tuition, fees and other associated costs assessed as a result of my registration and/or receipt of services on or before the due date.                                                                                                    |
|                           | 2. If I drop or withdraw from some or all of the classes for which I register, I will be responsible for paying all or a portion of tuition and fees in accordance with the published refund schedule.                                                                                                    |
|                           | 3. I am personally responsible for payment of all money due regardless of my eligibility for financial aid or other assistance.                                                                                                    |
|                           | 4. Financial aid or other financial assistance I may receive will be used to pay any and all money due to Savannah State University, including tuition, fees, campus housing and meal plans, student health insurance, parking permits, service fees, fines, bookstore charges, or any other amount, in accordance with the terms of the aid or assistance. If some or all of my financial aid or other assistance is revoked because I drop or withdraw from classes and/or from school, I will repay all revoked aid that was disbursed to my account.                            |
|                           | 5. If I fail to pay all money due by the due date, Savannah State University will place a financial hold on my student account, cancelling my class registration and preventing me from registering for future classes, obtaining transcripts or receiving my diploma.                                                                                                    |
|                           | 6. If I fail to pay all money due by the due date and fail to make payment arrangements acceptable to Savannah State University, Savannah State University, Savannah State University, Savannah State University may refer my account to a collection agency, and I will be responsible for paying the collection agency fee, which may be based on a percentage of up to 15% of the debt together with all costs and expenses including reasonable attorneys fees, necessary for the collection of my account.                                                                     |
|                           | 7. I authorize Savannah State University and its agents to contact me at my current and any future cellular phone number(s), email address(es) or wireless<br>device(s) regarding my delinquent student account(s)/loan(s) or any other debt I owe to Savannah State University, or to provide general information<br>from Savannah State University. I authorize Savannah State University and it agents to use automated telephone dialing equipment, artificial or pre-<br>recorded voice or text messages, and personal calls and email messages, in their efforts to reach me. |
|                           | 8.1 am responsible for keeping Savannah State University records up to date with my current physical address(es), email address(es), and phone numbers by                                                                                                    |

Read Terms and Select Accept.

|                                                                                                    |                                                             |                                                                                                    |                                    | Logged in as: Tiger Pride   Logout Թ                                                    |
|----------------------------------------------------------------------------------------------------|-------------------------------------------------------------|----------------------------------------------------------------------------------------------------|------------------------------------|-----------------------------------------------------------------------------------------|
| AVANNAH<br>ATE UNIVERSITY                                                                                                    |                                                             | Paperless 1098-T Option                                                                                                    | ×                                  |                                                                                         |
| 🖀 My Account * Make Payment Refunds Help                                                                                                    |                                                             | IRS regulations state that each student who files a request to receive a 1098-T                                                                                                    |                                    |                                                                                         |
| Announcement<br>Welcome to the Savannah State University Student<br>Account!<br>Reminders:<br>-Fall 2022 Payment Deadline is 5 pm on Friday, July 22,<br>2022. Statements are now available.<br>-Fall 2022 Nether Is scheduled to be available Monday, May<br>30th in PAWS.<br>-SSU will be moving away from BankMobile<br>Disbursments. Ensure faster refunding with eRefunds.<br>Establish an elefund profile for yourself today so that you<br>will be ready for any credit coming your way! | <ul> <li>Sa</li> <li>To pa</li> <li>I would life</li> </ul> | electronically must also provide his/her consent electronically. By clicking on<br>Accept Consent, you state your intent to receive your 1098-T form electronica<br>for each year that you attend this university. Furthermore, you agree to return<br>this site to print, email or save your 1098-T. With this consent for an on-line<br>electronic 1098-T, please understand that a paper copy of your 1098-T will be<br>be mailed. If you elect not to consent, a paper copy of your 1098-T will be ser<br>to you via US Mail.<br>To view or change your paperless 1098-T choice, go to My Account > Consen<br>and Agreements.<br>I Do Not Consent Accept Conser<br>Ce to pay | lly<br>to<br>DT<br>s it Setup<br>t | My Profile Setup  My Profile Setup  Authorized Users  Personal Profile  Payment Profile |
| International Students - Important Message:                                                                                                    | Student                                                     | Account IE                                                                                                    | ): xxxxx6952                       | Security Settings                                                                       |
| Now you can make your international payments<br>in your own local currency and to a local bank<br>account.<br>Visit TransferMate at:<br>https://touchnetsavannahstateuniversity.transfe<br>mrateeducation.com /                                                                                                    | Balance                                                     |                                                                                                    | \$3,257.00<br>View Activity        | Consents and Agreements                                                                 |
| TransforMata                                                                                                    | Stateme                                                     | nts                                                                                                    |                                    |                                                                                         |
| GLOBAL PAYMENTS                                                                                                    | Click                                                       | the button to view your current account balance and details.                                                                                                    | mand Statements                    | Term Balances                                                                           |
|                                                                                                    | Your lates<br>(7/11/22) F                                   | t eBill Statement<br>all 2022 Bill : \$3,257.00                                                                                                    | View Statements                    | Fail 2022 \$3,237.00                                                                    |
| 9 2022 TouchNet <sup>®</sup> A Global Payments Company   All rights reserved.   Priv                                                                                                    | vacy Policy                                                 |                                                                                                    |                                    |                                                                                         |

#### Select Accept Consent.

| SAVANNAH<br>STATE UNIVERSITY                                                                                                    |                                                                      |                                            | Logged in as: Tiger Pride   Logout 🕞 |
|----------------------------------------------------------------------------------------------------|----------------------------------------------------------------------|--------------------------------------------|--------------------------------------|
| A My Account - Make Payment Refunds He                                                                                                    | lp -                                                                 |                                            |                                      |
| Announcement                                                                                                    | Save time when paying. Set up a preferred payment profile            | in the <b>Payment Profile</b> page.        | My Profile Setup                     |
| Welcome to the Savannah State University Student<br>Account!                                                                                                    |                                                                      |                                            | Authorized Users                     |
| Reminders:<br>-Fall 2022 Payment Deadline is 5 pm on Friday, July 22,<br>2022. Statements are now available.<br>-Fall 2022 Neinet is scheduled to be available Monday, May<br>30th in PAWS.                      | To sign up for direct deposit of your refunds, complete your page.   | r setup in the <b>Refund Account Setup</b> | Personal Profile                     |
| -SSU will be moving away from BankMobile<br>Disbursements. Ensure faster refunding with eRefunds.<br>Establish an eRefund profile for yourself today so that you<br>will be ready for any redit coming your way! | I would like to pay Select Option                                    | ✓ Go!                                      | Payment Profile                      |
| International Students - Important Message:                                                                                                    | Student Account                                                      | ID: xxxxx6952                              | Security Settings                    |
| Now you can make your International payments<br>in your own local currency and to a local bank<br>account                                                                                                    | Balance                                                              | \$3,257.00                                 | Consents and Agreements              |
| Visit TransferMate at:<br>https://touchnetsavannahstateuniversity.transfe<br>rmateeducation.com/                                                                                                    |                                                                      | View Activity                              | Electronic Refunds                   |
| TranoforMata                                                                                                    | Statements                                                           |                                            |                                      |
| GLOBAL PAYMENTS                                                                                                    | Click the button to view your current account balance and deta       | ails. On-Demand Statements                 | Term Balances                        |
|                                                                                                    | Your latest eBill Statement<br>(7/11/22) Fall 2022 Bill : \$3,257.00 | View Statements                            | Fall 2022 \$3,257.00                 |

Select Current Account Balance or Other Amount and then Go!

| SAVANNAH<br>STATE UNIVERSITY |                                        |        |                                                     |               | Lo              |
|------------------------------|----------------------------------------|--------|-----------------------------------------------------|---------------|-----------------|
| 🕋 My Account My Profile      | Make Payment Refunds Help              |        |                                                     |               |                 |
|                              | Account Payment                        |        |                                                     |               |                 |
|                              | Amount                                 | Method | Confirmation                                        |               | Receipt         |
|                              | Payment Date: 7/11/22                  |        |                                                     |               |                 |
|                              | Select Payment Option                  |        |                                                     |               |                 |
|                              | Current Statement Amount<br>\$3,257.00 |        | O Pay By Term<br>Select which semester terms to pay |               |                 |
|                              |                                        |        |                                                     | Payment Total | \$0.00          |
|                              |                                        |        |                                                     |               | Cancel Continue |

## Select Pay by Term.

| My Account My Profile Make Payment Refunds Help              |        |                                                    |               |                 |
|--------------------------------------------------------------|--------|----------------------------------------------------|---------------|-----------------|
| Account Payment                                              |        |                                                    |               |                 |
| Amount                                                       | Method | Confirmation                                       |               | Receipt         |
| Payment Date: 7/11/22                                        |        |                                                    |               |                 |
| Select Payment Option                                        |        |                                                    |               |                 |
| Current Statement Amount<br>\$3,257.00                       |        | Pay By Term     Select which semester terms to pay |               |                 |
| Pay By Term<br>Enter amount to include in the payment total. |        |                                                    |               |                 |
| Fall 2022   \$3,257.00                                       | S 0.00 |                                                    |               |                 |
|                                                              |        |                                                    | Payment Total | \$0.00          |
|                                                              |        |                                                    |               | Cancel Continue |

Add payment amount in box by \$0.00. This will be in US dollars. Then select Continue.

| SAVANNAH<br>TATE UNIVERSITY |                                                                 |                             |                                  |                                               | Logger                           | <mark>d in as: Tiger Pride   Log</mark> o |
|-----------------------------|-----------------------------------------------------------------|-----------------------------|----------------------------------|-----------------------------------------------|----------------------------------|-------------------------------------------|
| প My Account My Profil      | e Make Payment Refu                                             | nds Help                    |                                  |                                               |                                  |                                           |
|                             | Account P                                                       | ayment                      |                                  |                                               |                                  |                                           |
|                             | (\$<br>Amour                                                    |                             | Method                           | Confirmation                                  | Receipt                          |                                           |
|                             | Amount:                                                         | \$1.00                      |                                  |                                               | * Indicates required information |                                           |
|                             | Method:*                                                        | Credit Card via PayPath     | ~                                |                                               |                                  |                                           |
|                             |                                                                 |                             |                                  |                                               | Back Cancel Continue             |                                           |
|                             | *Credit card payments a                                         | re handled through PayPat   | th ®, a tuition payment service. | A non-refundable service fee will be          | added to your payment.           |                                           |
|                             | International Students<br>Announcement section.<br>TransferMate | - Pay by local bank transfe | er and in your local home currer | acy. Visit the <b>Home</b> icon and select th | e TransferMate link within the   |                                           |
|                             | Electronic Check - Payr                                         | nents can be made from a    | personal checking or savings a   | ccount.                                       |                                  |                                           |

Choose payment method and then select Continue. Card Card via PayPath will process your payment via a credit card processer. Electronic check will debit your payment from a US bank account. You must use the bank routing and bank account number to process payment via check.

# Account Payment

|                  | \$                                |                                 | <b>C</b>                                     |                      |              |
|------------------|-----------------------------------|---------------------------------|----------------------------------------------|----------------------|--------------|
| An               | nount                             | Method                          | Confirmation                                 | Receipt              |              |
| Please review th | e transaction details. Clicking C | iontinue will open a new window | v, where you will complete your transac      | tion.                |              |
| Payment In       | formation                         |                                 | Paid To                                      |                      |              |
| Payment Date     | 2                                 | 7/11/22                         | Savannah State University<br>3219 College St |                      |              |
| Term             | Account                           | Amount                          | Savannah, GA 304658                          |                      |              |
| Fall 2022        | Student Account                   | \$1.00                          |                                              |                      |              |
| Total Paymen     | t Amount                          | \$1.00                          | Confirmation Email                           |                      |              |
|                  |                                   | Change Amount                   | tpride@student.savannahstate.edu             |                      |              |
|                  |                                   |                                 |                                              |                      |              |
| Selected Pa      | yment Method                      |                                 |                                              |                      |              |
| Account:         | TOUCHNET PA                       | YPATH                           |                                              |                      |              |
|                  |                                   | Change Payment Method           |                                              |                      |              |
|                  |                                   |                                 |                                              |                      |              |
|                  |                                   |                                 |                                              | Back Cancel Continue | e to PayPath |

Continue to PayPath. A browser pop-up will appear. If you have your pop-up blocker enabled, you may need to deactivate that.

|                                                                     | ×                                                                 | ie 🖈 🧍                                                            |
|---------------------------------------------------------------------|-------------------------------------------------------------------|-------------------------------------------------------------------|
|                                                                     |                                                                   | Logged in as: Tiger Pride                                         |
|                                                                     |                                                                   | Logged in as: Tiger Pride                                         |
|                                                                     |                                                                   |                                                                   |
|                                                                     | I                                                                 |                                                                   |
| nt accounts.<br>rge of 2.85%<br>ment prior to<br>for using PayPath. | I                                                                 |                                                                   |
|                                                                     | - 88                                                              |                                                                   |
|                                                                     |                                                                   |                                                                   |
|                                                                     | I.                                                                |                                                                   |
|                                                                     | I                                                                 |                                                                   |
| Continue                                                            |                                                                   |                                                                   |
|                                                                     | nt accounts.<br>ge of 2.85%<br>nent prior to<br>or using PayPath. | nt accounts.<br>ge of 2.85%<br>nent prior to<br>or using PayPath. |

Select Continue.

| PayPath Payment Amount - Google Chrome                                                                                                    |                                                     |                                    |                                       |                                 |                            | - 🗆                 | ×     |
|----------------------------------------------------------------------------------------------------|-----------------------------------------------------|------------------------------------|---------------------------------------|---------------------------------|----------------------------|---------------------|-------|
| paypath.touchnet.com/C30000_paypath/w                                                                                                    | veb/payamtinfo.jsp                                  |                                    |                                       |                                 |                            |                     |       |
| PayPath <sup>®</sup>   Paymer                                                                                                    | nt Services                                         |                                    |                                       |                                 |                            | 1001                | 00187 |
| \$                                                                                                    | 6                                                   |                                    | 0                                     |                                 |                            |                     |       |
| Payment Amoun                                                                                                    | t Informa                                           | tion                               |                                       |                                 |                            |                     |       |
| In addition to the amount paid to Sava<br>your payment with a minimum charge<br>submitting payment.                                        | annah State University,<br>of \$3.00. You will have | , a non-refunda<br>e an opportunit | ble PayPath Serv<br>ty to approve the | rice Fee of 2.8<br>complete tra | 35% will be<br>ansaction b | added to<br>before  |       |
| Payment amount:                                                                                                    | \$1.00                                              |                                    |                                       |                                 |                            |                     |       |
|                                                                                                    |                                                     |                                    |                                       |                                 | Cancel                     | Continu             | e     |
|                                                                                                    |                                                     |                                    |                                       |                                 |                            |                     |       |
|                                                                                                    |                                                     |                                    |                                       |                                 |                            |                     |       |
|                                                                                                    |                                                     |                                    |                                       |                                 |                            |                     |       |
| TouchNet Privacy Statement   Phone:123-456-7890<br>©2022 TouchNet Information Systems, Inc. All rights<br>A <b>Global Payments</b> Company | Contact email:help@savanna<br>reserved.             | ahstate.edu                        |                                       |                                 |                            | Powered by<br>touch | net®  |

Select Continue.

| PayPath Payment Card Information - Google Chrome                                                           |                                | - 🗆 X                |
|----------------------------------------------------------------------------------------------------|--------------------------------|----------------------|
| apaypath.touchnet.com/C30000_paypath/web/creditcardinfo.jsp                                                |                                |                      |
| PayPath <sup>®</sup> Payment Services                                                                      |                                |                      |
| \$                                                                                                    | 0                              | •                    |
| PayPath Payment Service accepts:<br>VISA $\underbrace{\begin{tabular}{lllllllllllllllllllllllllllllllllll$ | BCcard Bineter                 |                      |
| Name on card:                                                                                              | Please enter the name as it ap | opears on your card. |
| Card account number:                                                                                       |                                |                      |
| Card expiration date:                                                                                      | MM                             | YYYY                 |
| Card security code:                                                                                        | CVV                            | What is this?        |
| Billing Address                                                                                            |                                |                      |
| □ Check if address is outside of the United States:                                                        |                                |                      |
| Billing address:                                                                                           |                                |                      |
| City .                                                                                                    |                                | •                    |

Enter personal and credit card information, then select Continue.

|                                                                                                    |                                        |                                                                                                 | —                        |                         |
|----------------------------------------------------------------------------------------------------|----------------------------------------|-------------------------------------------------------------------------------------------------|--------------------------|-------------------------|
| paypath.touchnet.com/                                                                                                    | C30000_paypath/web/confirmation.j      | jsp                                                                                             |                          |                         |
| <b>Pay</b> Path®                                                                                                    | Payment Service                        |                                                                                                 |                          |                         |
| 6                                                                                                    | A                                      | 0                                                                                               |                          |                         |
| •                                                                                                    |                                        |                                                                                                 |                          |                         |
|                                                                                                    |                                        |                                                                                                 |                          |                         |
|                                                                                                    | _                                      |                                                                                                 |                          |                         |
| Review Yo                                                                                                    | our Payment T                          | ransaction                                                                                      |                          |                         |
|                                                                                                    |                                        |                                                                                                 |                          |                         |
| lease review the trans                                                                                                    | saction details and agree to the       | terms and conditions below. Clicking Submit                                                     | Payment will finalize yo | bur                     |
| ransaction.                                                                                                    |                                        |                                                                                                 |                          |                         |
|                                                                                                    |                                        |                                                                                                 |                          |                         |
| Payment to Savannał                                                                                                    | n State University:                    |                                                                                                 | \$                       | 1.00                    |
| Payment to Savannał<br>PayPath Payment Ser                                                                                                    | n State University:<br>vice Fee        |                                                                                                 | \$                       | 51.00<br>53.00          |
| Payment to Savannał<br>PayPath Payment Ser<br>Total payment amour                                                                                     | n State University:<br>vice Fee<br>nt: |                                                                                                 | \$<br>\$<br>\$           | 31.00<br>33.00<br>4.00  |
| Payment to Savannał<br>PayPath Payment Ser<br>Total payment amour                                                                                     | n State University:<br>vice Fee<br>nt: |                                                                                                 | \$<br>\$<br>\$           | 31.00<br>33.00<br>34.00 |
| Payment to Savannał<br>PayPath Payment Ser<br>Total payment amour<br>School name:                                                                     | n State University:<br>vice Fee<br>nt: | Savannah State University                                                                       | \$<br>\$<br>\$           | 3.00<br>3.00<br>4.00    |
| Payment to Savannał<br>PayPath Payment Ser<br>Total payment amour<br>School name:<br>Student ID                                                       | n State University:<br>vice Fee<br>nt: | Savannah State University<br>915296952                                                          | \$<br>\$<br>\$           | 3.00<br>3.00            |
| Payment to Savannał<br>PayPath Payment Ser<br>Total payment amour<br>School name:<br>Student ID<br>Payer name:                                        | n State University:<br>vice Fee<br>nt: | Savannah State University<br>915296952<br>TEST ACCOUNT                                          | \$<br>\$<br>\$           | 3.00<br>3.00            |
| Payment to Savannał<br>PayPath Payment Ser<br>Total payment amour<br>School name:<br>Student ID<br>Payer name:<br>Billing address:                    | n State University:<br>vice Fee<br>nt: | Savannah State University<br>915296952<br>TEST ACCOUNT<br>3219 College Street                   | \$<br>\$<br>\$           | 1.00<br>3.00<br>4.00    |
| Payment to Savannał<br>PayPath Payment Ser<br>Total payment amour<br>School name:<br>Student ID<br>Payer name:<br>Billing address:<br>City:           | n State University:<br>vice Fee<br>nt: | Savannah State University<br>915296952<br>TEST ACCOUNT<br>3219 College Street<br>Savannah       | \$<br>\$<br>\$           | 1.00<br>3.00<br>44.00   |
| Payment to Savannał<br>PayPath Payment Ser<br>Total payment amour<br>School name:<br>Student ID<br>Payer name:<br>Billing address:<br>City:<br>State: | n State University:<br>vice Fee<br>nt: | Savannah State University<br>915296952<br>TEST ACCOUNT<br>3219 College Street<br>Savannah<br>GA | \$<br>\$<br>\$           | 1.00<br>3.00<br>4.00    |

Review information. Scroll to the bottom.

| Browser internet address:                                                                                                    | 168.20.206.45                                                                                          |                                      |
|----------------------------------------------------------------------------------------------------|----------------------------------------------------------------------------------------------------|--------------------------------------|
| Business correspondence address:                                                                                                    | TOUCHNET INFORMATION SYSTEMS INC<br>15520 COLLEGE BLVD.<br>LENEXA, KS 66219<br>UNITED STATES           |                                      |
| Terms and Conditions                                                                                                    |                                                                                                    |                                      |
| I hereby authorize charges totaling \$4.00 via my be charged to my credit card and is not refunda                                                                      | credit card. I understand that a PayPath Payment Service fee of \$3.00<br>ble under any circumstances. | ) will                               |
| ✓ I agree to the terms and conditions.                                                                                                    |                                                                                                    |                                      |
|                                                                                                    | Change Information Cancel Submit Pa                                                                    | yment                                |
| TouchNet Privacy Statement   Phone:123-456-7890   Contact email:h<br>©2022 TouchNet Information Systems, Inc. All rights reserved.<br>A <b>Global Payments</b> Company | elp@savannahstate.edu Powered <b>tou</b>                                                               | <sup>by</sup><br>ichnet <sup>®</sup> |

#### Agree to terms and conditions. Select Submit Payment.

This will post towards your student account and be reflective in your banking institution as pending or on your credit card statement the same day. Pending draft may take up to 5 business days to fully process through your bank account.